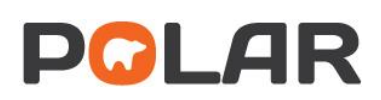

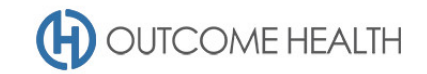

# POLAR Walkthrough – Quality Improvement Measure 1

Proportion of patients with diabetes type I or II, who have not had a HbA1c result recorded in the past 12 months

Purpose: This walkthrough will demonstrate how to generate a patient list for patients with *either* type I or II diabetes mellitus, who require a HbA1c test be performed.

Please note: This walkthrough will only review patients who already have an active, recorded diagnosis of diabetes mellitus type I or II. For a walkthrough on how to identify patients with an indication of diabetes but without a diagnosis, please see our <u>walkthrough for identifying these patients</u>.

## Patient cohort:

All patients who:

- Are "RACGP active", meaning they have had 3 visits in the past 2 years
- Have either type I or type II diabetes mellitus
- Have *not* had a HbA1c test performed in the past 12 months

# **POLAR Report**

This walkthrough will be using the CLINICAL INDICATORS report

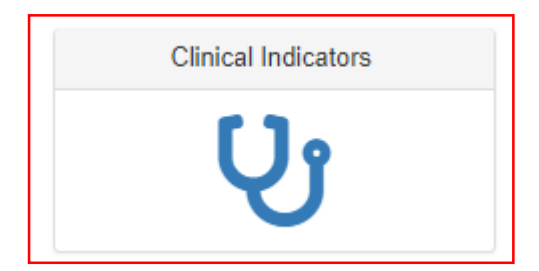

#### 1. RACGP active patient filter

1.1. In the DEMOGRAPHICS & LIFESTYLE tab of the INCLUSION FILTERS section, choose ACTIVE under the RACGP ACTIVE filter

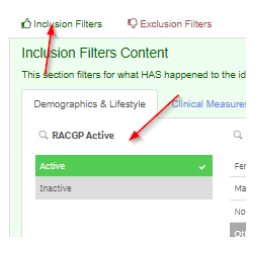

- Filter patients with an *active* type I or II diabetes diagnosis (note: this activity should be done separately by diabetes type, redo step 2.4 onwards for each type)
  2.1. Navigate to the DIAGNOSIS tab under the INCLUSIONS section
- Last updated: [Publish Date]

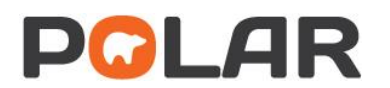

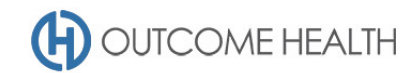

| nclusion Filters                                                           | 🖓 Exclu | usion Filters     |           |  |  |  |
|----------------------------------------------------------------------------|---------|-------------------|-----------|--|--|--|
| Inclusion Filters Content                                                  |         |                   |           |  |  |  |
| This section filters for what HAS happened to the identified patient group |         |                   |           |  |  |  |
| Demographics & Li                                                          | festyle | Clinical Measures | Diagnosis |  |  |  |

2.2. Select ACTIVE under the ACTIVE DIAGNOSIS filter

| Active Diagnosis |   |  |  |  |  |
|------------------|---|--|--|--|--|
| Active           | × |  |  |  |  |
| Inactive         |   |  |  |  |  |

2.3. Select DIABETES under the CHRONIC DISEASE CATEGORY filter

| Chronic Disease Category |  |  |  |  |
|--------------------------|--|--|--|--|
| Diabetes 🗸               |  |  |  |  |
| AoD                      |  |  |  |  |
| Cancer                   |  |  |  |  |
| Cardiovascular           |  |  |  |  |
| скр                      |  |  |  |  |
| Dementia/Alzheimer'a     |  |  |  |  |
| Mental Health            |  |  |  |  |
| Musculoskeletal          |  |  |  |  |
| Oral                     |  |  |  |  |
| Respiratory              |  |  |  |  |

2.4. Select DIABETES MELLITUS TYPE I under the SNOMED filter (for type II diabetes patients, select the second option)

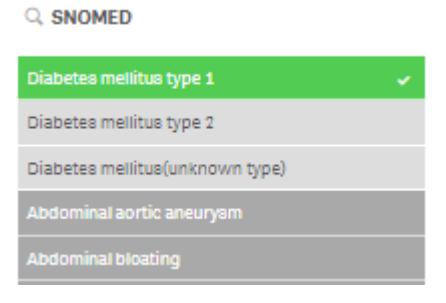

Filter to patients who have not had a HbA1c in the past 12 months
 **3.1. Navigate to the EXCLUSIONS section of the report**

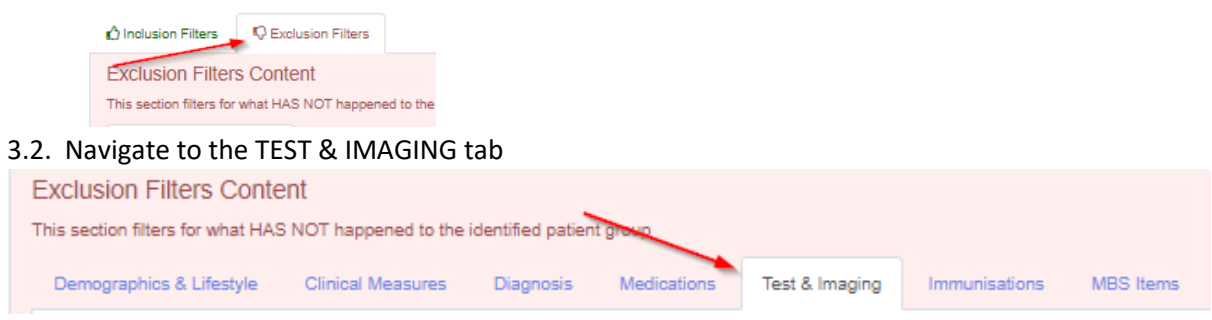

3.3. Select LAST 12 MONTHS under the date range filter

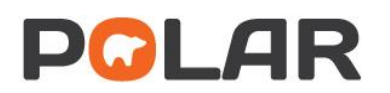

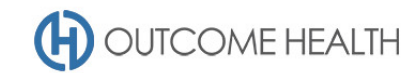

Q Date Range

| Last 12 Months         | × |
|------------------------|---|
| Last 1 Month           |   |
| Last 3 Months          |   |
| Last 6 Months          |   |
| Outside Last 12 Months |   |

3.4. On the PATHOLOGY GROUP filter, click on the magnifying glass

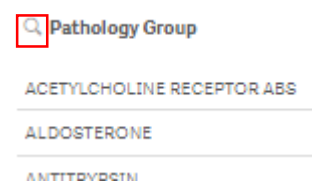

3.5. In the search field, type "HbA1c" and select "HbA1c"

| Q Pathology Group   |
|---------------------|
| Q hbalc             |
| GLUCOSE (EXC HBA1C) |
| HBA1C               |
|                     |

## 4. View your patient list

4.1. Double click the **Patient Count** to view the patient list, or click on PATIENT LIST in the top right hand corner. *Note: The notation "Excluded Patients: 16" in this instance indicates that you have 16 patients with type I diabetes, who HAVE had a HbA1c recorded in the past 12 months.* 

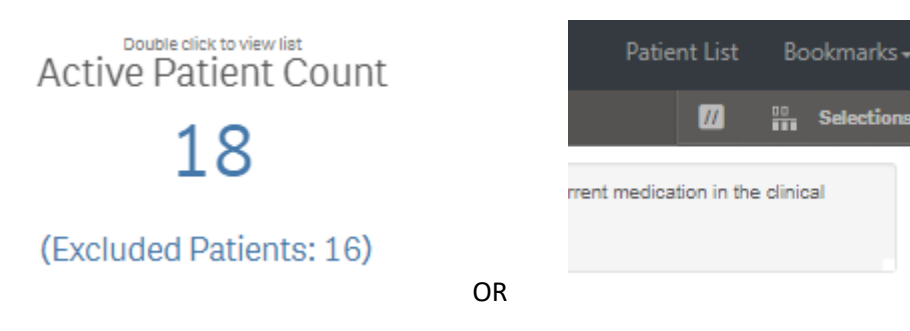

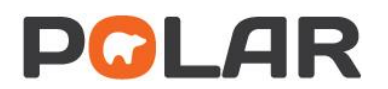

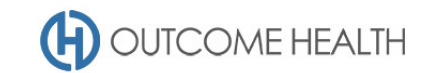

4.2. At the top of the patient list, click "Export to Excel" as required.

| Export to Excel |         |            |        |  |  |  |  |  |
|-----------------|---------|------------|--------|--|--|--|--|--|
| ID †            | Surname | First Name | Gender |  |  |  |  |  |
|                 |         |            |        |  |  |  |  |  |

We hope you find this POLAR walkthrough useful. If you have any queries, please feel free to contact the POLAR support team:

p. (03)8822 8444

e. <a href="mailto:support@outcomehealth.org.au">support@outcomehealth.org.au</a>